### Include Custom Fee on Tax

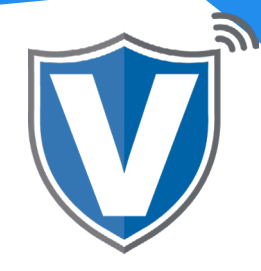

# Step 1

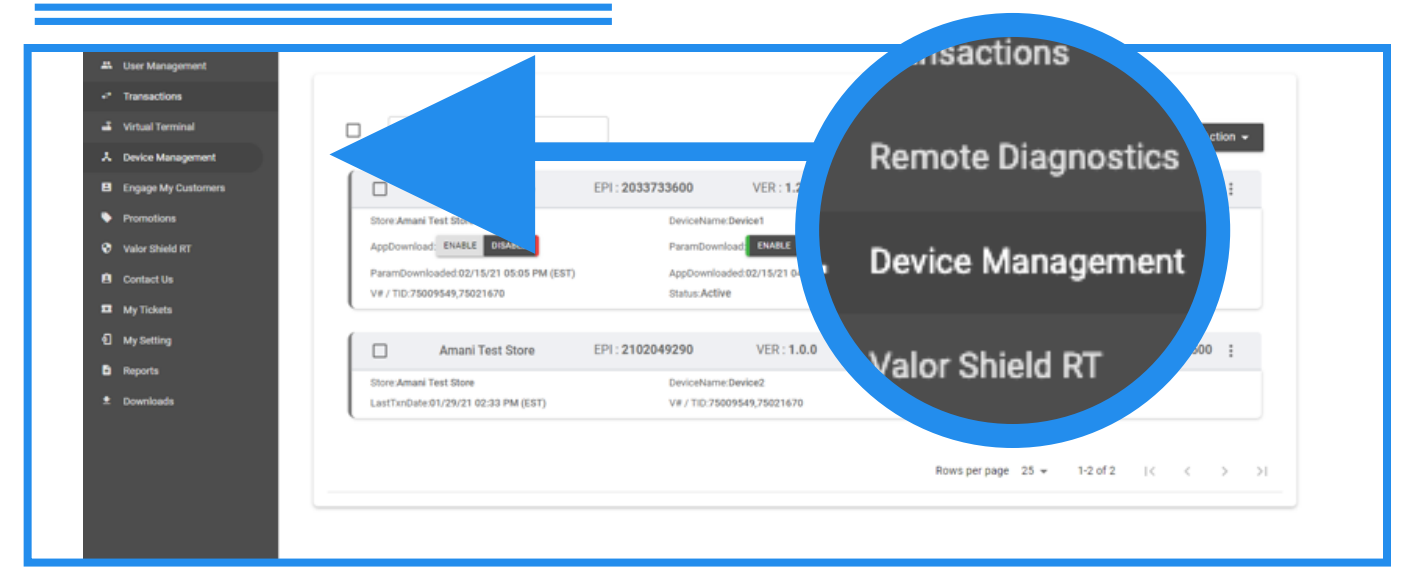

Select Device Management in the sidebar menu.

#### Step 2

| Vietual Tarminal    |                                         |                                       |                                             |  |
|---------------------|-----------------------------------------|---------------------------------------|---------------------------------------------|--|
| Device Management   | L L A C (71                             | 18) 581-9674                          | Action                                      |  |
| Ingage My Customers |                                         |                                       | Processor : TSYS SIERRA 5(516) 506-6500     |  |
| Promotions          | Store:Amani Ter                         | 🖉 EditParameter                       | DeviceType:ValorPos 110 / EditParamete      |  |
| falor Shield RT     | AppDownload:                            |                                       | SerialNo:125201305766                       |  |
| ontact Us           | ParamDownloaded:02/15/21 05:05 PM (EST) | AppDownloaded:02/15/21 04:35 PM (EST) | LastTxnDate:02/15/21 05:08 PM (EST)         |  |
| ty Tickets          | V#/TID:75009549,75021670                | Status:Active                         | Assigned App Version:1.2.26                 |  |
| Ay Setting          | Amani Test Store                        | EPI: 2102049290 VER: 1.0.0            | Processor : TSYS SIERRA \$ (516) 506-6500 : |  |
| eports              | Store Amani Test Store                  | DeviceName/Device2                    | DeviceType-Virtual Terminal                 |  |
| ownloads            | LastTxnDate:01/29/21 02:33 PM (EST)     | V# / TID:75009549,75021670            | Status Active                               |  |
|                     |                                         |                                       | Rows per page 25 🕶 1-2 of 2 I < < >         |  |

Select the **ellipsis (:)** on your device snapshot and select **Edit Parameters**.

# Step 3

| User Management Merchant Management Transactions                                                               | EP12032977754                                              | Store Randall's Test Store           | DeviceName Randalis                                                                           | DeviceType:ValorPos 110   |
|----------------------------------------------------------------------------------------------------|------------------------------------------------------------|--------------------------------------|-----------------------------------------------------------------------------------------------|---------------------------|
| Rende Disposition Device Management Veloc Sheld FT Ostact Us Support M Gostact Us My Setting Reports Downloads | TP<br>DMART TIP<br>PINY & TABLE<br>ABEL<br>Non-Cash Charge | 915<br>97101 3 OPTION 4<br>22 % 25 % | CUSTOM FEE ENABLE FOR DEBIT INCLUDE TAX PROMPT PARCONNEN TO BEMINUE FEE ASIC. Von Cash Charge | 92 MAR %<br>MAR %<br>4000 |
|                                                                                                    | EDIT SERVERICLERK DETALS                                   |                                      | a                                                                                             |                           |

Within the **Tip, Tax & Fee** section, locate the I**nclude Tax** toggle. By default, this toggle is set to No. Set to **Yes** to include custom fee on tax.

## Step 4

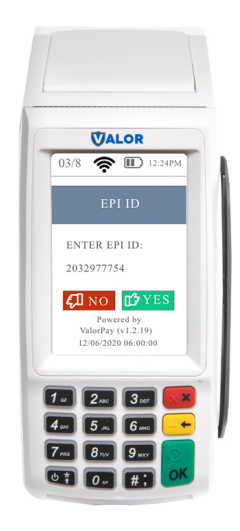

After making parameter changes, you must perform a download on the device by pressing  $\bigstar$  > 6 > OK button.

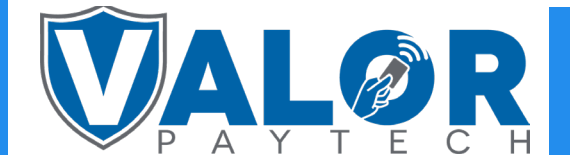

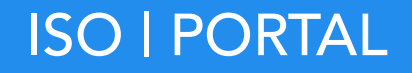